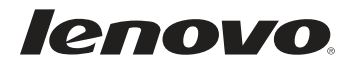

# Lenovo G700/G710 Bedienungsanleitung

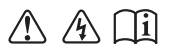

Lesen Sie die Sicherheitshinweise und wichtigen Tipps in den beigefügten Gebrauchsanweisungen, bevor Sie Ihren Computer verwenden.

#### Hinweise

- Lesen Sie vor der Verwendung des Produkts zuerst das Dokument *Lenovo Sicherheitsanleitung und allgemeines Informationshandbuch.*
- Einige Anweisungen in dieser Bedienungsanleitung setzen möglicherweise voraus, dass Sie Windows<sup>®</sup> 8 verwenden. Wenn Sie ein anderes Windows-Betriebssystem verwenden, können einige Bedienvorgänge leicht abweichen. Wenn Sie andere Betriebssysteme verwenden, treffen einige Bedienvorgänge möglicherweise überhaupt nicht zu.
- Die in dieser Bedienungsanleitung beschriebenen Funktionen sind bei den meisten Modellen einheitlich. Einige Funktionen könnten auf Ihrem Computer nicht verfügbar sein, oder Ihr Computer könnte Funktionen umfassen, die nicht in dieser Bedienungsanleitung beschrieben werden.
- Die Abbildungen in dieser Bedienungsanleitung beziehen sich auf das Lenovo G700, wenn nicht anders angegeben.
- Die Abbildungen in dieser Bedienungsanleitung stimmen eventuell nicht mit dem tatsächlichen Produkt überein. Richten Sie sich in diesem Fall nach dem tatsächlichen Produkt.
- Weiteres über Lenovo Anwendungen finden Sie unter: <u>http://www.lenovo.com.</u>

### Inhaltsverzeichnis

| Kapitel 1. Übersicht über den Computer                        | 1  |
|---------------------------------------------------------------|----|
| Ansicht von oben                                              | 1  |
| Linksseitige Ansicht                                          | 7  |
| Rechtsseitige Ansicht                                         | 11 |
| Ansicht von vorn                                              | 12 |
| Ansicht von unten                                             | 13 |
| Kapitel 2. Erste Schritte mit Windows 8                       | 14 |
| Erste Konfigurierung des Betriebssystems                      | 14 |
| Betriebssystem-Schnittstellen                                 | 14 |
| Die Charms                                                    | 15 |
| Den Computer in den Standbymodus schalten oder herunterfahren | 17 |
| Anschluss an WLAN                                             | 19 |
| Hilfe und Unterstützung                                       | 20 |
| Kapitel 3. Lenovo OneKey Recovery System                      | 21 |
| Kapitel 4. Problembehandlung                                  | 22 |
| Häufig gestellte Fragen                                       | 22 |
| Problembehandlung                                             | 24 |
| Anhang A. CRU-Anweisungen                                     | 28 |
| Austauschen des Akkusets                                      |    |
| Austauschen des Festplattenlaufwerks                          | 29 |
| Austausch des Speichers                                       |    |
| Austausch der ŴLAN-Karte                                      |    |
| Entfernen des optischen Laufwerks                             |    |
| Marken                                                        | 40 |
|                                                               |    |

### Ansicht von oben-

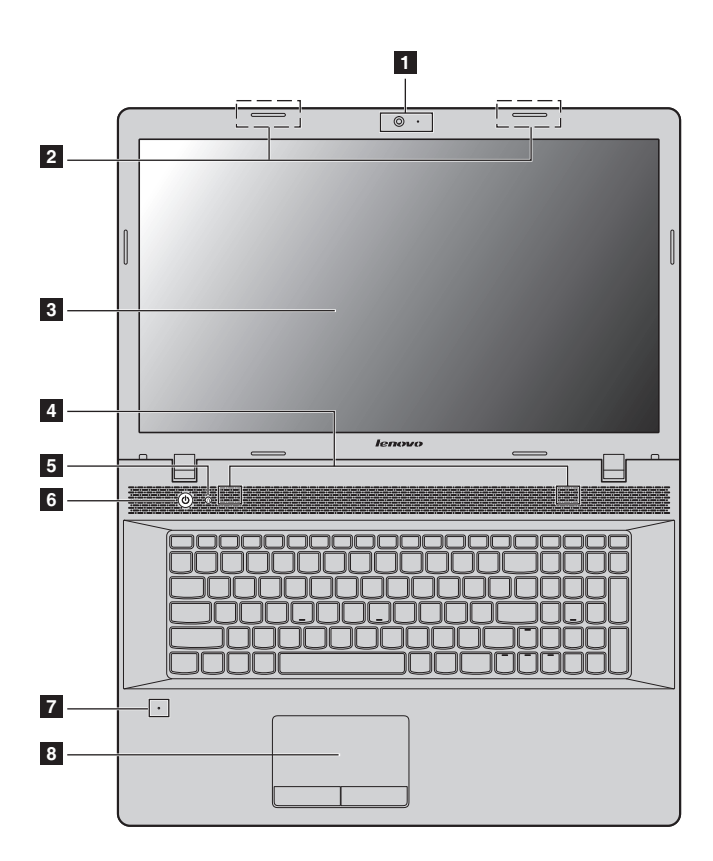

Hinweis: Die mit gestrichelten Linien gekennzeichneten Bereiche sind extern nicht sichtbar.

#### Achtung:

 Öffnen Sie den Anzeigebereich *nicht* weiter als 130 Grad. Wenn Sie den Anzeigebereich schließen, achten Sie darauf, dass *keine* Stifte oder andere Objekte zwischen dem Anzeigebereich und der Tastatur verbleiben. Andernfalls kann der Anzeigebereich beschädigt werden.

| 1 | Integrierte<br>Webkamera                                                                                                    | Benutzen Sie die Webkamera für die Video-<br>Kommunikation.                                                                                                    |  |  |
|---|----------------------------------------------------------------------------------------------------|----------------------------------------------------------------------------------------------------|--|--|
| 2 | Antennen des<br>drahtlosen<br>Moduls (bei<br>ausgewählten<br>Modellen)                                                                             | Die eingebauten Antennen stellen den optimalen<br>Empfang von drahtlosem Funk sicher.                                                                                                    |  |  |
| 3 | Computerbildschirm                                                                                                    | Bietet eine brillante visuelle Ausgabe.                                                                                                    |  |  |
| 4 | Lautsprecher                                                                                                    | Die Stereo-Lautsprecher bieten einen satten und kraftvollen Klang.                                                                                                    |  |  |
|   | <b>Hinweis:</b> Für bestimmte Klangeffekte und Lautsprecher-Positionen Ihres spezifischen Modells sehen Sie bitte beim tatsächlichen Produkt nach. |                                                                                                    |  |  |
| 5 | Novo-Taste                                                                                                    | Drücken Sie diese Taste bei ausgeschaltetem Computer<br>oder im Ruhezustandsmodus, um das Lenovo OneKey<br>Recovery System oder das BIOS Setup-Dienstprogramm<br>zu starten oder das Start-Menü aufzurufen.                                                                                                    |  |  |
|   | Hinweis: Für Einzelheiten hierzu siehe "Lenovo OneKey Recovery System" auf Seite 21.                                                               |                                                                                                    |  |  |
| 6 | Netzschalter                                                                                                    | Drücken Sie auf diese Taste, um Ihren Computer einzuschalten.                                                                                                    |  |  |
| 7 | Eingebautes Mikrofon<br>(mit<br>Geräuschreduzierung)                                                                                               | Zeichnet den Ton auf, der während einer Video-<br>Konferenz, eines Sprachkommentars oder einer Audio-<br>Aufzeichnung benutzt werden kann.                                                                                                    |  |  |
| 8 | Touchpad                                                                                                    | Das Touchpad funktioniert wie eine konventionelle Maus.<br>Touchpad: Um den Zeiger auf dem Bildschirm zu<br>bewegen, ziehen Sie Ihre Fingerspitze in die Richtung<br>über das Pad, in die Sie den Zeiger bewegen möchten.<br>Touchpad-Tasten: Die Funktionen der linken/rechten<br>Seite entspricht der linken/rechten Maustaste einer<br>konventionellen Maus. |  |  |
|   |                                                                                                    |                                                                                                    |  |  |

**Hinweis:** Sie können das Touchpad durch Drücken von 🔄 aktivieren/deaktivieren.

#### Verwendung der Tastatur

Ihr Computer verfügt über einen Ziffernblock und Funktionstasten, die in der standardmäßigen Tastatur integriert sind.

#### Ziffernblock

Die Tastatur verfügt über einen gesonderten Ziffernblock. Drücken Sie zur Aktivierung oder Deaktivierung des Ziffernblocks die **Num-Lock**-Taste.

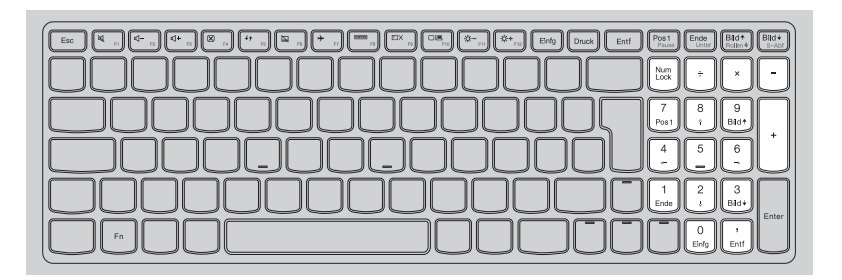

#### Kombinationen der Funktionstasten

Durch Einsatz der Funktionstasten können Sie Betriebsfunktionen sofort ändern. Nutzen Sie diese Funktion, indem Sie **Fn 1** drücken und halten; drücken Sie anschließend eine der Funktionstasten **2**.

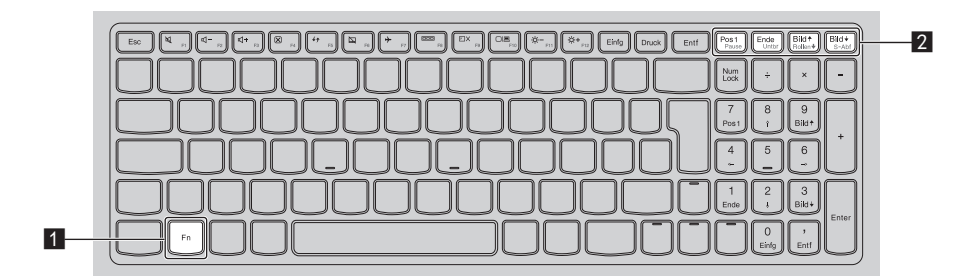

Im Folgenden werden die Besonderheiten jeder Funktionstaste beschrieben.

Fn + Pos 1:Aktiviert die Pause-Funktion.Fn + Ende:Aktiviert die Abbrechen-Funktion.Fn + Bild +:Aktiviert/deaktiviert die Rollen-Taste.Fn + Bild +:Aktiviert die Systemabfrage.

#### Hotkeys

Sie können durch Drücken der entsprechenden Hotkeys (Tastenkombinationen) schnell auf bestimmte Systemeinstellungen zugreifen.

|                           |                                                                   |                   | Ent     Post     Field     Bits       Image: State of the state of the state of th |
|---------------------------|-------------------------------------------------------------------|-------------------|----------------------------------------------------------------------------------------------------|
| M F1                      | Stummschaltung des Tons<br>aktivieren/deaktivieren.               | →<br>F7           | Flugzeugmodus aktivieren/<br>deaktivieren.                                                                                                    |
| ₽-<br>F2                  | Lautstärke reduzieren.                                            | F8                | Anzeige aller aktuell aktiven Apps.                                                                                                    |
| <b>⊠+</b> <sub>F3</sub> : | Lautstärke erhöhen.                                               | F9                | Schaltet die Hintergrundbe-<br>leuchtung des LCD-Displays<br>ein/aus.                                                                                                    |
| ►4                        | Schließt das aktuell aktive<br>Fenster.                           | F10               | Wechselt die Anzeige<br>zwischen Computer und<br>externem Gerät.                                                                                                    |
| <b>47</b><br>F5           | Aktualisiert den Desktop<br>oder das aktuell aktive Fen-<br>ster. | F11               | Reduziert die Helligkeit des<br>Bildschirms.                                                                                                    |
| <b>F</b> 6                | Aktiviert/deaktiviert das<br>Touchpad.                            | <b>*</b> +<br>F12 | Erhöht die Helligkeit des<br>Bildschirms.                                                                                                    |

#### Einstellen des Hotkey-Modus

Standardmäßig können Sie durch Drücken des entsprechenden Hotkeys auf die Hotkey-Funktionen zugreifen. Doch der Hotkey-Modus kann im BIOS Setup-Dienstprogramm deaktiviert werden. So deaktivieren Sie den Hotkey-Modus:

- 1 Schalten Sie den Computer aus.
- Prücken Sie die Novo-Taste und wählen Sie dann BIOS Setup (BIOS-Setup).
- ③ Öffnen Sie im BIOS Setup-Dienstprogramm das Menü Configuration (Konfiguration) und ändern Sie die Einstellung für den Hotkey Mode (Hotkey-Modus) von Enabled (Aktiviert) zu Disabled (Deaktiviert).
- Ø Öffnen Sie das Menü Exit (Verlassen) und wählen Sie Exit Saving Changes (Verlassen und Änderungen speichern).

Hinweis: Wenn der Hotkey-Modus deaktiviert ist, drücken Sie die Fn-Taste und den entsprechenden Hotkey, um auf die jeweilige Hotkey-Funktion zuzugreifen.

### Linksseitige Ansicht -

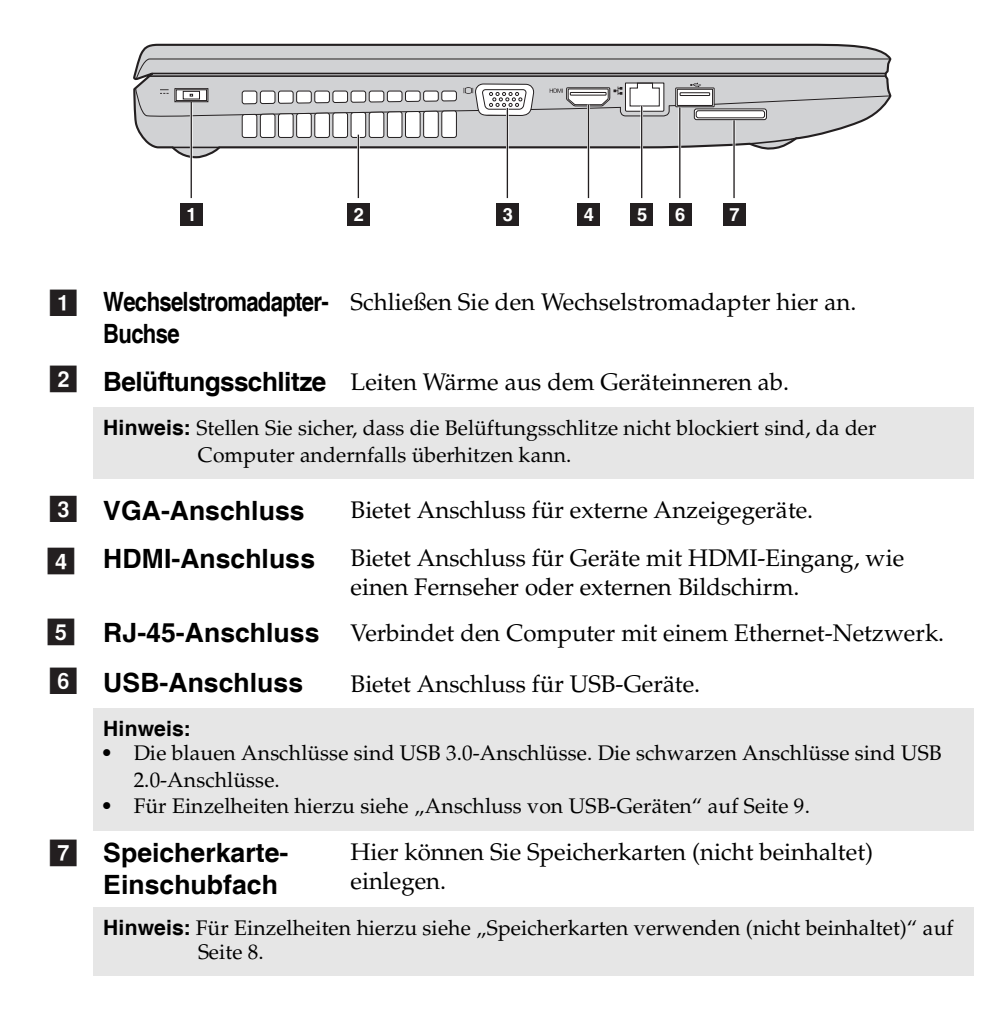

Speicherkarten verwenden (nicht beinhaltet)

Ihr Computer unterstützt die folgenden Speicherkartentypen:

- Secure Digital (SD)-Karte
- MultiMediaCard (MMC)

#### Hinweise:

- Führen Sie jeweils nur eine Karte in das Einschubfach ein.
- SDIO-Geräte (z. B. SDIO Bluetooth usw.) werden von diesem Kartenleser nicht unterstützt.

#### Einlegen einer Speicherkarte

Schieben Sie die Platzhalterkarte ein, bis Sie ein Klicken hören.

2 Ziehen Sie vorsichtig die Platzhalterkarte aus dem Einschubfach heraus.

Hinweis: Die Platzhalterkarte wird verwendet, um das Eindringen von Staub oder kleinen Partikeln in das Innere Ihres Computers zu vermeiden, wenn Ihr Einschubfach nicht benutzt wird. Bewahren Sie die Platzhalterkarte zur weiteren Verwendung auf.

3 Schieben Sie die Speicherkarte ein, bis sie einrastet.

Hinweis: Ausgewählte Modelle beinhalten möglicherweise keine Platzhalterkarte. Sie können eine Speicherkarte direkt in das Einschubfach einführen.

#### Entnehmen einer Speicherkarte

1 Schieben Sie die Speicherkarte ein, bis Sie ein Klicken hören.

 Ziehen Sie die Speicherkarte vorsichtig aus dem Speicherkarten-Einschubfach heraus.

Hinweis: Vor dem Entfernen der Speicherkarte deaktivieren Sie diese mittels der Windows-Funktion "Hardware sicher entfernen und Medium auswerfen", um eine Beschädigung der Daten zu vermeiden.

#### Anschluss von USB-Geräten

Ihr Computer wird mit drei USB-Anschlüssen geliefert, die mit USB-Geräten kompatibel sind.

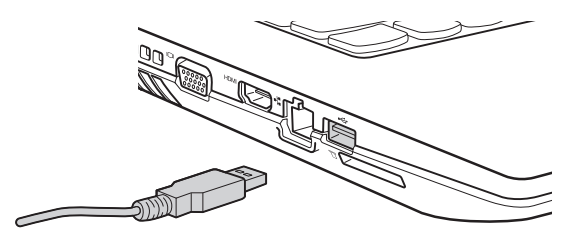

Wenn Sie zum ersten Mal ein USB-Gerät an einen bestimmten USB-Anschluss Ihres Computers anschließen, wird Windows automatisch den Treiber des entsprechenden Geräts installieren. Sobald der Treiber installiert wurde, können Sie das Gerät entfernen bzw. erneut anschließen, ohne dass weitere Schritte erforderlich sind.

Hinweis: Normalerweise erkennt Windows das neue Gerät nach dem Anschluss und installiert den Treiber automatisch. Allerdings können einige Geräte eine Installation des Treibers vor dem Anschluss erfordern. Überprüfen Sie die Dokumentation des Geräte-Herstellers, bevor Sie es anschließen.

Stellen Sie vor dem Entfernen eines USB-Speichergeräts sicher, dass Ihr Computer die Datenübertragung zu diesem Gerät abgeschlossen hat. Klicken Sie auf das Symbol **Hardware sicher entfernen und Medium auswerfen** im Benachrichtigungsbereich von Windows, um das Gerät vor dem Trennen zu entfernen.

Hinweis: Wenn Ihr USB-Gerät ein Stromkabel verwendet, schließen Sie das Gerät vor dem Anschluss an die Stromversorgung an. Anderenfalls könnte das Gerät nicht erkannt werden.

 Anschließen von einem *Bluetooth*-Gerät (bei ausgewählten Modellen)

Wenn Ihr Computer über eine integrierte Bluetooth-Adapterkarte verfügt, kann sie mit Daten verbunden werden und es kann eine drahtlose Übertragung auf andere aktivierte Bluetooth-Geräte erfolgen, wie beispielsweise auf Notebook-Computer, elektronische Organizer und Mobiltelefone. Sie können Daten zwischen diesen Geräten auf eine Reichweite von bis zu 10 Metern im freien Raum übertragen.

**Hinweis:** Die tatsächliche maximale Reichweite kann aufgrund von Interferenz- und Übertragungssperren variieren. Die beste Übertragungsgeschwindigkeit erreichen Sie, indem Sie das Gerät so nahe an die Position des Computers heranbringen wie möglich.

#### Aktivieren der Bluetooth-Kommunikation auf Ihrem Computer

Drücken Sie 🔚 , um die Konfigurierung vorzunehmen.

#### Hinweise:

- Wenn Sie die *Bluetooth*-Funktion nicht benötigen, sollten Sie sie ausschalten, um Akkuleistung zu sparen.
- Sie müssen das aktivierte *Bluetooth*-Gerät mit Ihrem Computer verbinden, bevor Sie eine Datenübertragung zwischen diesen Geräten vornehmen können. Lesen Sie die Dokumentation des mit *Bluetooth* aktivierten Geräts, um nähere Einzelheiten zu erfahren, wie Sie das Gerät mit Ihrem Computer verbinden können.

### Rechtsseitige Ansicht

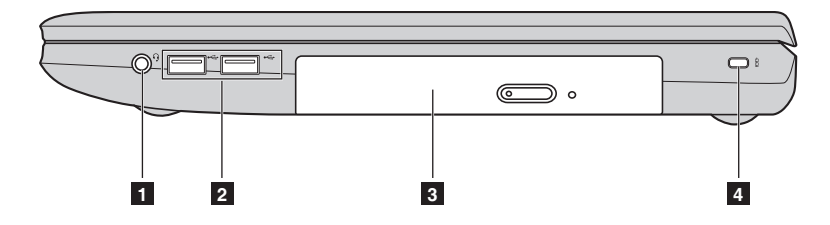

1 Kombinierte Bietet Audio-Buchse

Bietet Anschluss für Headsets.

#### Hinweise:

- Die kombinierte Audio-Buchse unterstützt standardmäßig keine konventionellen Mikrofone.
- Die Aufzeichnungsfunktion könnte eventuell nicht unterstützt werden, wenn Kopfhörer oder Headsets von Drittanbietern angeschlossen sind, da sie verschiedene Industriestandards besitzen können.

#### **2 USB-Anschluss** Bietet Anschluss für USB-Geräte.

#### Hinweise:

- Die blauen Anschlüsse sind USB 3.0-Anschlüsse. Die schwarzen Anschlüsse sind USB 2.0-Anschlüsse.
- Für Einzelheiten hierzu siehe "Anschluss von USB-Geräten" auf Seite 9.
- 3 Optisches Laufwerk (bei ausgewählten Modellen)

Liest/brennt optische Datenspeicher.

4 Einschubfach für das Kensington-Schloss

Bringen Sie hier ein Sicherheitsschloss an (nicht beinhaltet), um Ihren Computer vor Diebstahl und unautorisierter Nutzung zu schützen. Sie können an Ihrem Computer ein Sicherheitsschloss anbringen, sodass er ohne Ihre Erlaubnis nicht entfernt werden kann. Für nähere Details zum Anbringen des Sicherheitsschlosses beziehen Sie sich bitte auf die Beschreibung, die mit dem Sicherheitsschloss geliefert wurde, das Sie erworben haben.

#### Hinweise:

- Stellen Sie vor einem Kauf eines Sicherheitsprodukts fest, ob es mit dieser Art von Sicherheitsschlüsselloch kompatibel ist.
- Die Bewertung, Auswahl und Inbetriebnahme der Sicherungsgeräte und Sicherheitsfunktionen liegen in Ihrer Verantwortung. Lenovo gibt keinerlei Kommentar oder Urteil ab und bietet keine Gewährleistung bezüglich der Funktion, Qualität oder Leistung der Sicherungsgeräte und Sicherheitsfunktionen.

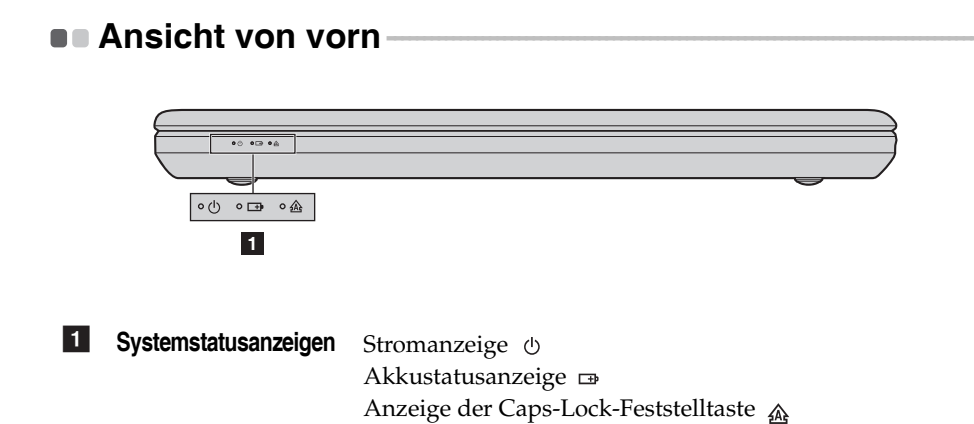

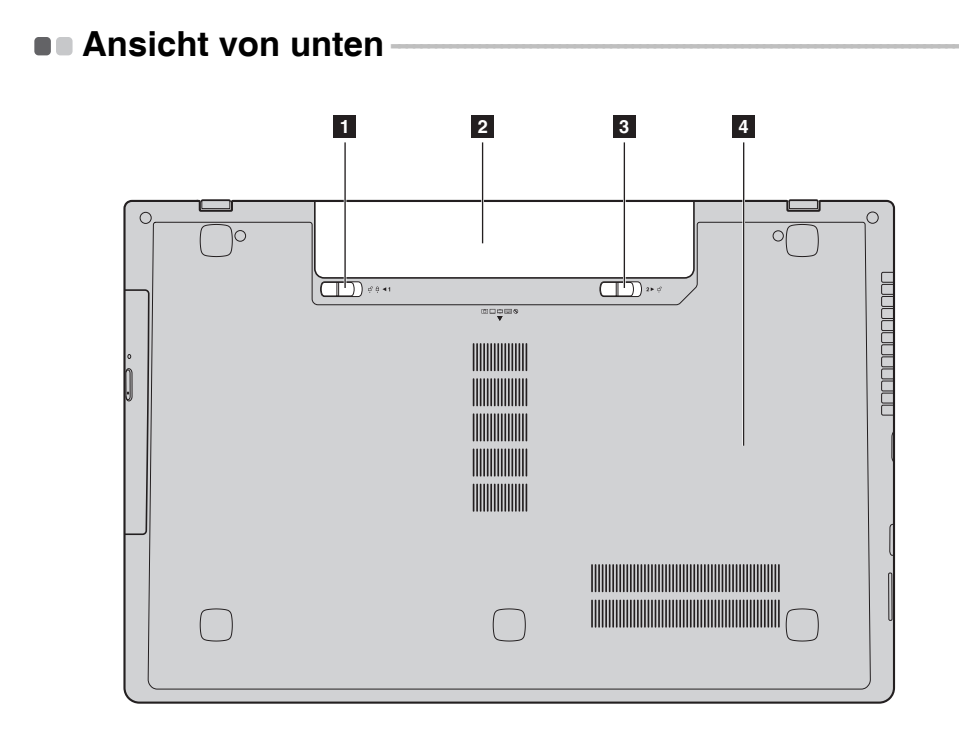

- Akkuset-Verriegelung manuell
   Die manuelle Akkuset-Verriegelung wird genutzt, um dem Akkuset einen sicheren Halt zu bieten.
- 2 Akkuset
- Akkuset-Verriegelung gefedert

Die gefederte Akkuset-Verriegelung wird genutzt, um dem Akkuset einen sicheren Halt zu bieten.

4 Optisches Laufwerk/ Festplattenlaufwerk (HDD)/Speicher/ CPU (Central Processing Unit)/ Mini PCI-Express Card-Einschubfach

### Kapitel 2. Erste Schritte mit Windows 8

### Erste Konfigurierung des Betriebssystems

Bei der ersten Benutzung könnte eine Konfiguration Ihres Betriebssystems erforderlich sein. Das Konfigurationsverfahren kann folgende Abläufe umfassen:

- Akzeptieren des Endbenutzer-Lizenzvertrags
- Konfiguration der Internetverbindung
- Registrieren des Betriebssystems
- Erstellung eines Benutzerkontos

### Betriebssystem-Schnittstellen

Windows 8 umfasst zwei wesentliche Benutzeroberflächen: den Start-Bildschirm und den Desktop.

Um vom Startbildschirm auf den Desktop zu wechseln, stehen Ihnen folgende Möglichkeiten zur Verfügung:

- Wählen Sie auf dem Startbildschirm die Desktop-Kachel.
- Betätigen Sie die Windows-Taste 🔳 + D.

Um vom Desktop auf den Startbildschirm zu wechseln, stehen Ihnen folgende Möglichkeiten zur Verfügung:

- Wählen Sie von Charms aus Start 拱 .
- Bewegen Sie den Zeiger zur untersten linken Ecke und wählen Sie anschließend die Miniaturansicht des Startbildschirms aus, sobald diese angezeigt wird.

### Startbildschirm

#### Desktop

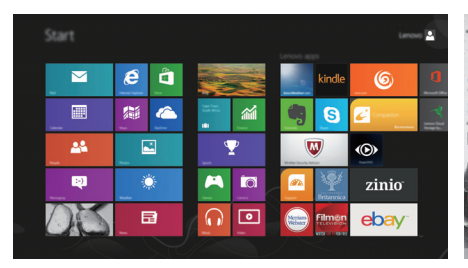

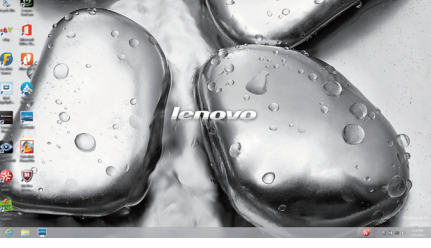

### Die Charms

Die fünf Charms bieten neue und schnellere Möglichkeiten, um viele grundlegende Aufgaben zu erledigen, und sie sind immer verfügbar, egal in welcher App Sie sich gerade befinden.

Sie können die Charms auf folgende Weise anzeigen:

- Bewegen Sie den Zeiger zur obersten rechten oder untersten rechten Ecke, bis die Charms-Leiste angezeigt wird.
  - $\sim$ e A kindle 6 0 淵 8 S ..... -M Ð :-) Ċ **O** zinio ø 3  $\bigcirc$ • ebay
- Betätigen Sie die Windows-Taste 🔳 + C.

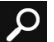

### Charm Suchen

Der Charm Suchen ist eine leistungsfähige neue Art, z. B. Apps, Einstellungen und Dateien zu finden.

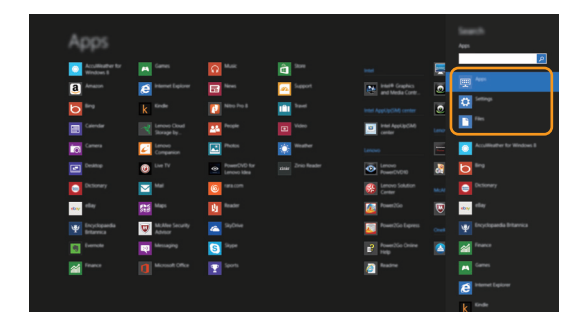

#### Kapitel 2. Erste Schritte mit Windows 8

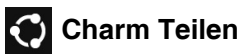

Der Charm Teilen ermöglicht Ihnen, Links, Fotos, und weiteres an Ihre Freunde und soziale Netzwerke zu senden, ohne dass Sie die App, in der Sie sich gerade befinden, verlassen müssen.

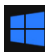

#### **Charm Start**

Der Charm Start ermöglicht Ihnen eine schnelle Navigation zum Startbildschirm.

Charm Geräte

Der Charm Geräte ermöglicht Ihnen, das Verbinden oder die Übertragung von Dateien auf ein beliebiges externes Gerät, wie z. B. Digitalkameras, Fernseher oder Drucker.

### 🔅 Charm Einstellungen

Der Charm Einstellungen ermöglicht Ihnen die Durchführung grundlegender Aufgaben, wie beispielsweise Lautstärkeeinstellung oder Herunterfahren des Computers. Außerdem können Sie über den Charm Einstellungen auf die Systemsteuerung zugreifen, wenn Sie den Desktop-Bildschirm benutzen.

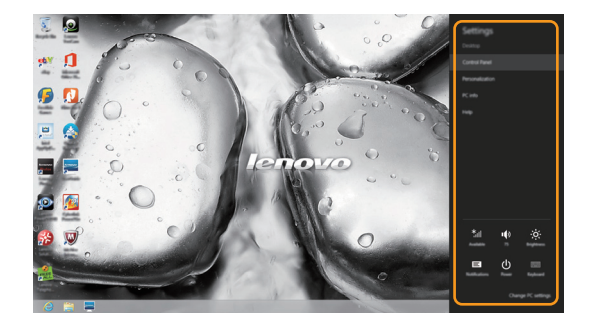

### Den Computer in den Standbymodus schalten oder herunterfahren

Wenn Sie Ihre Arbeit am Computer abgeschlossen haben, können Sie diesen in den Standbymodus bringen oder herunterfahren.

Computer auf Standbymodus schalten

Wenn Sie für kurze Zeit nicht am Computer arbeiten, können Sie diesen in den Standbymodus bringen.

Wenn sich Ihr Computer im Standbymodus befindet, können Sie diesen schnell wieder einschalten, um Ihre Arbeit fortzusetzen, ohne einen Neustart ausführen zu müssen.

Um den Computer in den Standbymodus zu bringen, führen Sie einen der folgenden Schritte aus:

- Schließen Sie den Anzeigebereich.
- Betätigen Sie den Netzschalter.
- Öffnen Sie die Charms und wählen dann Einstellungen  $\Box \rightarrow$

#### **Ein/Aus** $\bigcirc$ $\rightarrow$ **Energie sparen**.

Hinweis: Warten Sie, bis die Stromanzeige anfängt zu blinken (und damit anzeigt, dass sich der Computer im Energiesparmodus befindet), bevor Sie Ihren Computer bewegen. Wenn Sie Ihren Computer bewegen, während die Festplatte in Betrieb ist, könnte dies zu ihrer Beschädigung und zu Datenverlust führen.

Um den Computer wieder einzuschalten, führen Sie einen der folgenden Schritte aus:

- Betätigen Sie den Netzschalter.
- Drücken Sie eine beliebige Taste auf der Tastatur.

#### Kapitel 2. Erste Schritte mit Windows 8

#### Ausschalten des Computers

Wenn Sie Ihren Computer über längere Zeit nicht benutzen werden, schalten Sie ihn aus.

Um Ihren Computer auszuschalten:

Öffnen Sie die Charms und wählen Sie dann Einstellungen

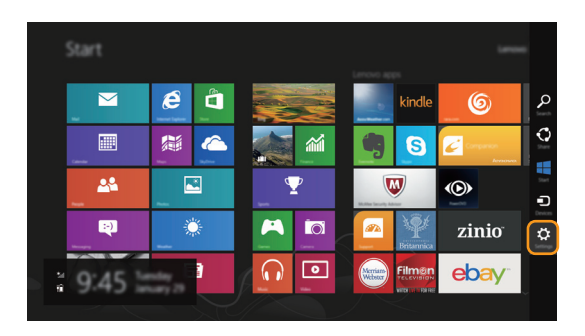

**2** Wählen Sie **Ein/Aus**  $\bigcirc$   $\rightarrow$  **Herunterfahren**.

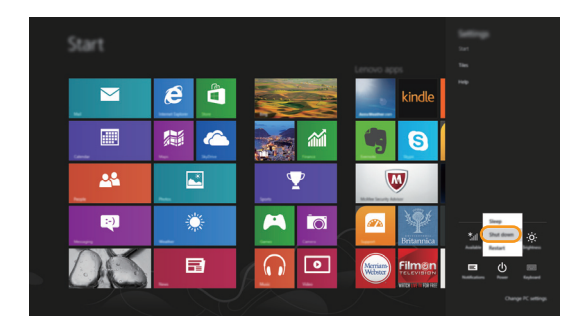

### Anschluss an WLAN

#### Drahtlose Verbindung aktivieren

Wenn der Flugzeugmodus aktiviert ist, gehen Sie wie folgt vor, um die drahtlose Funktion zu aktivieren:

- Drücken Sie auf 📩 , um den Flugzeugmodus zu deaktivieren.
- Öffnen Sie die Charms, wählen Sie **Einstellungen**  $\overleftrightarrow$   $\rightarrow$  **...**, um die Netzwerkkonfigurationsseite zu öffnen, und schalten Sie den Flugzeugmodus auf **Aus**.

#### Anschließen an ein WLAN

Sobald die drahtlose Funktion aktiviert ist, wird der Computer automatisch nach verfügbaren drahtlosen Netzwerken suchen und diese in der WLAN-Netzwerkliste anzeigen. Um sich mit einem drahtlosen Netzwerk zu verbinden, klicken Sie auf den Netzwerknamen in der Liste und anschließend auf **Verbinden**.

Hinweis: Einige Netzwerke erfordern zur Verbindung einen Netzwerksicherheitsschlüssel oder eine Passphrase. Um sich mit so einem Netzwerk zu verbinden, fragen Sie Ihren Netzwerkadministrator oder den Internetdienstanbieter (ISP) nach dem Netzwerksicherheitsschlüssel oder die Passphrase.

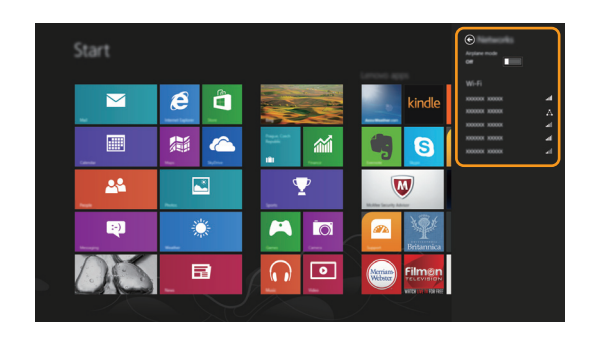

### Hilfe und Unterstützung

Sehen Sie sich die Datei "Windows Hilfe und Unterstützung" an, falls Sie Probleme bei der Anwendung des Betriebssystems haben. Um die Datei "Windows Hilfe und Unterstützung" zu öffnen, stehen Ihnen folgende Möglichkeiten zur Verfügung:

- Wählen Sie den Charm Einstellungen und anschließend Hilfe.
- Betätigen Sie die Windows-Taste 🔳 + Fn + F1.

Sie können die Datei "Windows Hilfe und Unterstützung" auf Ihrem Computer lesen. Sie können auch online Hilfe und Support erhalten, indem Sie auf den Link unter **Weitere Hilfe** klicken.

### Kapitel 3. Lenovo OneKey Recovery System

Das Lenovo OneKey Recovery System ist eine Software, mit der Sie Ihren Computer sichern und wiederherstellen können. Mit dieser Software können Sie die Systempartition bei einem Systemausfall auf den ursprünglichen Status zurücksetzen. Sie können bei Bedarf auch Benutzersicherungen für eine einfache Wiederherstellung durchführen.

Hinweis: Damit Sie die Funktionen vom OneKey Recovery System anwenden können, enthält Ihre Festplatte bereits eine versteckte Partition mit einer System-Imagedatei und den OneKey Recovery System-Programmdateien. Diese voreingestellte Partition ist aus Sicherheitsgründen versteckt und die Ursache dafür, dass der Platz auf der Festplatte geringer ist als angegeben.

#### Sichern der Systempartition

Sie können die Systempartition in einer Imagedatei sichern. So sichern Sie die Systempartition:

Drücken Sie die Novo-Taste, um das Lenovo OneKey Recovery System zu starten.

2 Klicken Sie auf **Systemsicherung**.

Wählen Sie einen Speicherort für die Sicherung und klicken Sie auf **Weiter**, um die Sicherung zu starten.

#### Hinweise:

- Sie können einen Sicherungsort auf der lokalen Festplattenlaufwerk oder auf einem externen Speichergerät wählen.
- Werfen Sie die das externe Festplattenlaufwerk aus, bevor Sie das Lenovo OneKey Recovery System starten. Andernfalls könnten Daten des externen Festplattenlaufwerks verloren gehen.
- Der Sicherungsvorgang kann eine Weile dauern.
- Der Sicherungsvorgang ist nur verfügbar, wenn Windows normal gestartet werden kann.

#### Wiederherstellen

Sie können die Systempartition auf ihren ursprünglichen Status oder einen zuvor erstellten Sicherungspunkt wiederherstellen. So stellen Sie die Systempartition wieder her:

Drücken Sie die Novo-Taste, um das Lenovo OneKey Recovery System zu starten.

Klicken Sie auf Systemwiederherstellung. Der Computer startet neu und wechselt zur Wiederherstellungsumgebung.

Befolgen Sie die Anweisungen auf dem Bildschirm, um die Systempartition auf ihren ursprünglichen Status oder einen zuvor erstellten Sicherungspunkt wiederherzustellen.

#### Hinweise:

- Der Wiederherstellungsvorgang kann nicht rückgängig gemacht werden. Stellen Sie sicher, dass Sie alle Daten sichern, die Sie auf der Systempartition erhalten möchten, bevor Sie den Wiederherstellungsvorgang starten.
- Der Wiederherstellungsvorgang kann eine Weile dauern. Schließen Sie während des Wiederherstellungsvorgangs unbedingt den Wechselstromadapter an den Computer an.
- Die oben aufgeführten Anleitungen sollten befolgt werden, wenn Windows normal gestartet werden kann.

Befolgen Sie die folgenden Schritte, um das Lenovo OneKey Recovery System zu starten, wenn Windows nicht gestartet werden kann:

1 Schalten Sie den Computer aus.

Drücken Sie die Novo-Taste. Wählen Sie über das Menü der Novo-Taste das Lenovo OneKey Recovery System und drücken Sie die Eingabetaste.

### Kapitel 4. Problembehandlung

### Häufig gestellte Fragen

Dieser Abschnitt listet die häufig gestellten Fragen nach Kategorie auf.

Informationen finden

#### Welche Vorsichtsmaßnahmen muss ich bei der Benutzung meines Computers beachten?

Das Informationsmaterial *Lenovo Sicherheitsanleitung und allgemeines Informationshandbuch* ist im Lieferumfang Ihres Computer beinhaltet und enthält Sicherheitsvorkehrungen zur Benutzung Ihres Computers. Lesen und befolgen Sie diese Vorsichtsmaßnahmen, wenn Sie Ihren Computer benutzen.

### Wo kann ich die Hardware-Spezifikationen meines Computers finden?

Die Hardware-Spezifikationen des Computers sind in den gedruckten Broschüren im Lieferumfang des Computers aufgeführt.

#### Wo kann ich Informationen zur Gewährleistung finden?

Um mehr über die Gewährleistung Ihres Computers zu erfahren, inklusive Gewährleistungsdauer und Art der Gewährleistung, siehe Gewährleistungshandzettel mit der eingeschränkten Herstellergarantie von Lenovo, der im Lieferumfang Ihres Computers beinhaltet ist.

Treiber und vorinstallierte Software

## Wo finde ich die Installationsdiscs für die von Lenovo vorinstallierte Software (Desktopsoftware)?

Ihr Computer verfügt über keine Installationsdiscs für die von Lenovo vorinstallierte Software. Falls die erneute Installation einer vorinstallierten Software erforderlich sein sollte, können Sie das Installationsprogramm auf der Partition D Ihrer Festplatte finden. Falls Sie das Programm dort nicht finden können, können Sie dies auch von der Lenovo Heimanwender-Support-Website herunterladen.

#### Wo kann ich die Treiber für sämtliche Hardware-Geräte meines Computers finden? Wenn Ihr Computer mit einem Windows-Betriebssystem geliefert wurde, bietet Lenovo Treiber für alle Hardware-Geräte, die Sie benötigen, auf der Partition D Ihrer Festplatte. Sie können auch die neusten Gerätetreiber von der Lenovo Heimanwender-Support-Website herunterladen.

#### Lenovo OneKey Recovery System

#### Wo befinden sich die Wiederherstellungsdiscs?

Ihr Computer wird nicht mit Wiederherstellungsdiscs ausgeliefert. Verwenden Sie das Lenovo OneKey Recovery System, wenn Sie das System auf seinen Werkstatus zurücksetzen müssen.

#### Was kann ich unternehmen, wenn der Sicherungsvorgang fehlschlägt?

Wenn Sie die Sicherung starten können, diese aber während des Sicherungsvorgangs fehlschlägt, führen Sie die folgenden Schritte aus:

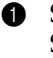

1 Schließen Sie alle geöffneten Programme und starten Sie den Sicherungsvorgang erneut.

2 Überprüfen Sie, ob das Zielmedium beschädigt ist. Wählen Sie einen anderen Pfad und versuchen Sie es dann erneut.

#### Wann muss ich das System auf den Werkstatus zurücksetzen?

Nutzen Sie diese Funktion, wenn sich das Betriebssystem nicht starten lässt. Wenn auf der Systempartition wichtige Daten vorhanden sind, sichern Sie diese, bevor Sie die Wiederherstellung starten.

**BIOS Setup-Dienstprogramm** 

#### Was ist das BIOS Setup-Dienstprogramm?

Das BIOS Setup-Dienstprogramm ist eine ROM-basierte Software. Sie kommuniziert grundlegende Computerinformationen und bietet Optionen zur Einstellung der Startgeräte, Sicherheit, Hardwaremodi und anderer Voreinstellungen.

#### Wie kann ich das BIOS Setup-Dienstprogramm starten?

So starten Sie das BIOS Setup-Dienstprogramm:

- Schalten Sie den Computer aus.
- - 2 Drücken Sie die Novo-Taste und wählen Sie dann BIOS Setup (BIOS-Setup).

#### Wie kann in den Startmodus ändern?

Es gibt zwei Startmodi: **UEFI** und **Legacy Support**. Um den Startmodus zu ändern, starten Sie das BIOS Setup-Dienstprogramm und setzen den Startmodus dann im Startmenü auf UEFI oder Legacy support.

#### Wann muss ich den Startmodus ändern?

Der Standard-Startmodus für Ihren Computer ist der UEFI-Modus. Sollte das Installieren einer Vorgängerversion des Betriebssystems wie beispielsweise Windows, Linux oder DOS etc. erforderlich sein (also ein Betriebssystem vor Windows 8), müssen Sie den Startmodus auf Legacy support ändern. Die Vorgängerversion des Betriebssystems wie beispielsweise Windows, Linux oder DOS etc. kann nicht installiert werden, wenn Sie den Startmodus nicht ändern.

Hilfe bekommen 

#### Wie kann ich mit dem Kunden-Supportcenter Kontakt aufnehmen?

Siehe "Kapitel 3. Anfordern von Hilfe" des Informationsmaterials Lenovo Sicherheitsanleitung und allgemeines Informationshandbuch.

### Problembehandlung

| Bildschirmprobleme                                                                                                   |                                                                                                    |  |  |
|----------------------------------------------------------------------------------------------------|----------------------------------------------------------------------------------------------------|--|--|
| Wenn ich den Computer ein-<br>schalte, erscheint nichts auf<br>dem Bildschirm.                                       | <ul> <li>Wenn der Bildschirm leer ist, sollten Sie sicherstellen, dass:</li> <li>Das Akkuset korrekt eingesetzt wurde.</li> <li>Der Wechselstromadapter an den Computer und das Stromkabel<br/>an einer funktionierenden Steckdose angeschlossen sind.</li> <li>Der Computer eingeschaltet ist. (Drücken Sie zur<br/>Bestätigung nochmals den Netzschalter.)</li> <li>Der Datenspeicher korrekt installiert wurde.</li> <li>Wenn diese Elemente ordnungsgemäß eingestellt sind und<br/>Ihr Bildschirm leer bleibt, dann muss Ihr Computer<br/>repariert werden.</li> </ul> |  |  |
| Wenn ich den Computer ein-<br>schalte, wird ein weißer Cursor<br>auf einem ansonsten leeren<br>Bildschirm angezeigt. | <ul> <li>Stellen Sie gesicherte Dateien in Ihrer Windows-Umgebung<br/>wieder her bzw. setzen Sie mithilfe des Lenovo OneKey<br/>Recovery Systems den gesamten Inhalt Ihrer Festplatte auf<br/>seine ursprünglichen Werkseinstellungen zurück. Wenn<br/>noch immer nur der weiße Cursor angezeigt wird, sollten<br/>Sie den Computer warten lassen.</li> </ul>                                                                                                    |  |  |
| Mein Bildschirm bleibt leer,<br>solange mein Computer einge-<br>schaltet ist.                                        | <ul> <li>Ihr Bildschirmschoner oder die Energieverwaltung wurden<br/>möglicherweise aktiviert. Versuchen Sie eine der folgenden<br/>Aktionen, um den Bildschirmschoner zu beenden oder den<br/>Standbymodus zu verlassen:         <ul> <li>Berühren Sie das Touchpad.</li> <li>Drücken Sie eine beliebige Taste auf der Tastatur.</li> <li>Drücken Sie den Netzschalter.</li> <li>Drücken Sie F9( [mk]) ), um zu überprüfen, ob die<br/>Hintergrundbeleuchtung für den LCD-Bildschirm<br/>deaktiviert wurde.</li> </ul> </li> </ul>                                        |  |  |

#### **BIOS-Passwortprobleme**

Ich habe mein Passwort vergessen.

- Wenn Sie Ihr Benutzerpasswort vergessen, bitten Sie Ihren Systemadministrator, Ihr Benutzerpasswort zurückzusetzen.
- Wenn Sie das Passwort für Ihr Festplattenlaufwerk vergessen haben, kann ein von Lenovo autorisierter Kundendienst Ihr Passwort nicht zurücksetzen oder die Daten von der Festplatte wiederherstellen. Sie müssen Ihren Computer zu einem von Lenovo autorisierten Kundendienst oder zu einem Marketing-Verantwortlichen bringen, um das Festplattenlaufwerk austauschen zu lassen. Ein Kaufnachweis ist erforderlich und es wird auch eine Gebühr für Ersatzteile und Service verrechnet.
- Wenn Sie Ihr Supervisor-Passwort vergessen, kann ein von Lenovo autorisierter Kundendienst Ihr Passwort nicht zurücksetzen. Sie müssen Ihren Computer zu einem von Lenovo autorisierten Kundendienst oder zu einem Marketing-Verantwortlichen bringen, um die Systemplatine austauschen zu lassen. Ein Kaufnachweis ist erforderlich und es wird auch eine Gebühr für Ersatzteile und Service verrechnet.

#### Probleme im Standbymodus

| Die Fehlermeldung bei kriti-<br>schem, niedrigem Akkustand<br>erscheint und der Computer<br>schaltet sich sofort aus.             | • Die Akkuleistung wird schwach. Schließen Sie den<br>Computer an den Wechselstromadapter an oder ersetzen<br>Sie das Akkuset durch ein voll aufgeladenes Set.                                                                                                    |
|----------------------------------------------------------------------------------------------------|----------------------------------------------------------------------------------------------------|
| Der Standbymodus des Com-<br>puters wird sofort nach dem<br>POST (Selbsttest nach Ein-<br>schalten des Computers) akti-<br>viert. | <ul> <li>Stellen Sie sicher, dass:</li> <li>Das Akkuset geladen ist.</li> <li>Die Arbeitstemperatur sich innerhalb des akzeptablen<br/>Bereichs befindet. Sehen Sie sich "Kapitel 2 Informationen<br/>zu Benutzung und Pflege" im Informationsmaterial<br/>Lenovo Sicherheitsanleitung und allgemeines</li> </ul> |

Informationshandbuch an.

Hinweis: Wenn das Akkuset geladen ist und die Arbeitstemperatur sich innerhalb des akzeptablen Bereichs befindet, müssen Sie Ihren Computer zur Reparatur geben.

Der Computer kommt nicht aus dem Standbymodus und funktioniert nicht.

- Wenn sich Ihr Computer im Standbymodus befindet, schließen Sie den Wechselstromadapter an den Computer an und drücken Sie anschießend auf eine Taste oder auf den Netzschalter.
- Wenn das System auch dann nicht aus dem Standbymodus zurückkehrt, nicht mehr reagiert und Sie den Computer nicht ausschalten können, dann setzen Sie den Computer zurück. Nicht gespeicherte Daten könnten verloren gehen. Um den Computer zurückzusetzen, drücken und halten Sie den Netzschalter 4 Sekunden oder länger. Wenn der Computer immer noch nicht zurückgesetzt wird, entfernen Sie den Wechselstromadapter und das Akkuset.

#### Kapitel 4. Problembehandlung

#### **Bildschirm-Probleme**

| Der Bildschirm ist leer.                                                                                                    | <ul> <li>Gehen Sie folgendermaßen vor: <ul> <li>Wenn Sie den Wechselstromadapter oder das Akkuset verwenden und die Akkustatusanzeige aktiviert ist, drücken Sie F12( <sup>∞</sup>, ), um die Helligkeit des Bildschirms zu erhöhen.</li> <li>Wenn die Betriebsanzeige blinkt, drücken Sie auf den Netzschalter, um den Standbymodus zu verlassen.</li> <li>Falls das Problem weiterhin besteht, wenden Sie die Lösung des folgenden Problems an: "Der Bildschirm kann nicht gelesen werden oder erscheint verzerrt."</li> <li>Drücken Sie F9( <sup>∞</sup>, ), um zu überprüfen, ob die Hintergrundbeleuchtung für den LCD-Bildschirm deaktiviert wurde.</li> </ul> </li> </ul> |
|----------------------------------------------------------------------------------------------------|----------------------------------------------------------------------------------------------------|
| Der Bildschirm kann nicht gele-<br>sen werden oder erscheint ver-<br>zerrt.                                                                                                    | <ul> <li>Stellen Sie sicher, dass:</li> <li>Der Treiber für das Anzeigegerät korrekt installiert wurde.</li> <li>Die Bildschirmauflösung und die Farbqualität korrekt<br/>eingestellt sind.</li> <li>Der Bildschirmtyp korrekt ist.</li> </ul>                                                                                                    |
| Fehlerhafte Zeichen erschei-<br>nen auf dem Bildschirm.                                                                                                    | • Wurden das Betriebssystem oder die Programme richtig installiert? Wenn diese korrekt installiert und konfiguriert wurden, bringen Sie den Computer zur Reparatur.                                                                                                    |
| Ton-Probleme                                                                                                    |                                                                                                    |
| Es kommt kein Ton aus dem<br>Lautsprecher, auch wenn die<br>Laut-stärke hoch eingestellt ist.                                                                                                    | <ul> <li>Stellen Sie sicher, dass:</li> <li>Die Funktion Mikro aus deaktiviert ist.</li> <li>Die Kombi Audio-Buchse nicht verwendet wird.</li> <li>Die Lautsprecher als Wiedergabe-Gerät ausgewählt wurden.</li> </ul>                                                                                                    |
| Akkuset-Probleme                                                                                                    |                                                                                                    |
| Ihr Computer schaltet sich aus,<br>bevor die Akkustatusanzeige<br>einen leeren Akku anzeigt.<br><i>-oder-</i><br>Ihr Computer funktioniert,<br>nachdem die Akkustatusan-<br>zeige einen leeren Akku<br>anzeigt. | • Entladen Sie das Akkuset und laden Sie es anschließend erneut auf.                                                                                                    |
| Der Computer funktioniert nicht<br>ohne ein vollständig aufgelade-<br>nes Akkuset.                                                                                                    | <ul> <li>Der Überspannungsschutz im Akkuset ist möglicherweise<br/>aktiv. Schalten Sie den Computer eine Minute lang aus, um<br/>den Schutz zurückzusetzen; schalten Sie den Computer<br/>anschließend wieder ein.</li> </ul>                                                                                                    |
| Ein Festplattenlaufwerk-P                                                                                                    | roblem                                                                                                    |

Das Festplattenlaufwerk funktioniert nicht. • Stellen Sie sicher, dass das **Boot (Start)**-Menü im BIOS Setup-Dienstprogramm das Festplattenlaufwerk korrekt beinhaltet.

#### Kapitel 4. Problembehandlung

#### Probleme mit dem OneKey Recovery System

| Sicherung kann nicht erstellt werden.                                                    | • | Stellen Sie sicher, dass Sie derzeit ein Betriebssystem von<br>Windows verwenden.<br>Der Platz reicht möglicherweise nicht zum Speichern aller<br>Sicherungsdaten. Sie müssen mehr freien Speicherplatz auf<br>der Sicherungspartition Ihrer Festplatte schaffen.                                                                                                    |
|------------------------------------------------------------------------------------------|---|----------------------------------------------------------------------------------------------------|
| Fehlschlagen der Wiederher-<br>stellung der Systempartition auf<br>die Werkseinstellung. | • | Die Systempartition (z. B. die Größe der Partition oder die<br>Kapazität der Partition C) wurde geändert.                                                                                                    |
| Weitere Probleme                                                                         |   |                                                                                                    |
| Ihr Computer reagiert nicht.                                                             | • | Um Ihren Computer auszuschalten, müssen Sie die Taste<br>Netzschalter mindestens vier Sekunden oder länger<br>drücken und halten. Wenn der Computer immer noch nicht<br>reagiert, entfernen Sie den Wechselstromadapter und das<br>Akkuset.<br>Ihr Computer könnte gesperrt werden, wenn er während<br>eines Kommunikationsvorgangs in den Standbymodus<br>geschaltet wird. Deaktivieren Sie den Standbymodus-Timer,<br>wenn Sie im Netzwerk arbeiten.                                                                                                    |
| Der Computer startet nicht von<br>einem von Ihnen gewünschten<br>Gerät aus.              | • | Sehen Sie sich das <b>Boot (Start)-</b> Menü im BIOS Setup-<br>Dienstprogramm an. Stellen Sie sicher, dass das BIOS Setup-<br>Dienstprogramm so eingestellt ist, dass der Computer von<br>dem von Ihnen gewünschten Gerät aus startet.<br>Stellen Sie außerdem sicher, dass das Gerät, von dem aus<br>der Computer gestartet wird, aktiviert ist. Stellen Sie sicher,<br>dass das <b>Boot (Start)-</b> Menü im BIOS Setup-<br>Dienstprogramm das Gerät korrekt beinhaltet.<br>Drücken Sie bei ausgeschaltetem Computer die Novo-Taste,<br>um das Gerät auszuwählen, von dem aus der Computer<br>gestartet werden soll. |
| Das angeschlossene externe<br>Gerät funktioniert nicht.                                  | • | Schließen oder entfernen Sie <i>keine</i> externen Gerätekabel<br>außer einen USB, während der Computer eingeschaltet ist.<br>Anderenfalls könnten Sie Ihren Computer beschädigen.<br>Wenn Sie externe Geräte mit hohem Stromverbrauch, wie<br>externe optische USB-Laufwerke, verwenden, nutzen Sie<br>einen Netzadapter für das externe Gerät. Anderenfalls<br>könnte das Gerät nicht erkannt werden oder das System<br>infolgedessen ausgeschaltet werden.                                                                                                    |

#### Hinweise:

- Die verwendeten Abbildungen in diesem Anhang beziehen sich auf das Lenovo G700, wenn nicht anders angegeben.
- Die folgenden Schritte zum Aktualisieren und Ersetzen von Geräten gelten sowohl für Lenovo G700/G710.
- Vergewissern Sie sich vor dem Austauschen von Geräten, dass Sie das Akkuset herausgenommen haben.

### Austauschen des Akkusets

Hinweis: Verwenden Sie ausschließlich das von Lenovo bereitgestellte Akkuset. Ein anderes Akkuset könnte sich entzünden oder explodieren.

Führen Sie die folgenden Schritte aus, um das Akkuset zu ersetzen:

- Schalten Sie den Computer aus. Trennen Sie den Wechselstromadapter und alle Kabel vom Computer.
- 2 Schließen Sie den Computerbildschirm und drehen Sie den Computer um.
- 3 Lösen Sie die manuelle Akkuset-Verriegelung
   1 Halten Sie die gefederte Akkuset-Verriegelung in gelöster Position
   2 und entnehmen Sie das Akkuset in die vom Pfeil angegebene Richtung
   3 .

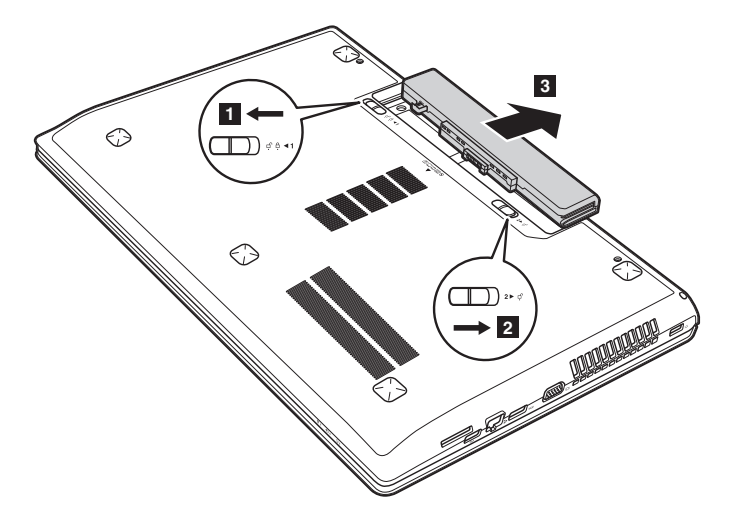

- 4 Legen Sie ein vollständig aufgeladenes Akkuset ein.
- **6** Schieben Sie die manuelle Akkuset-Verriegelung in die Sperrposition.
- 6 Drehen Sie den Computer wieder um.
- Schließen Sie den Wechselstromadapter und alle Kabel wieder an den Computer an.

### Austauschen des Festplattenlaufwerks

Sie können die Speicherkapazität Ihres Computers erhöhen, indem Sie das Festplattenlaufwerk durch eines mit größerer Kapazität ersetzen. Ein neues Festplattenlaufwerk können Sie von Ihrem Fachhändler oder Lenovo-Vertriebsrepräsentanten erwerben.

#### Hinweise:

- Tauschen Sie das Festplattenlaufwerk ausschließlich für eine verbesserte Version oder bei einer Reparatur aus. Die Anschlüsse und der Schacht des Festplattenlaufwerks wurden nicht für häufige Änderungen oder Laufwerkstausch konzipiert.
- Die vorinstallierten Softwareprogramme sind bei einem optionalen Festplattenlaufwerk nicht inbegriffen.

#### Handhabung eines Festplattenlaufwerks

- Lassen Sie das Laufwerk *nicht* fallen und schützen Sie es vor Erschütterungen. Legen Sie das Laufwerk auf ein Material, beispielsweise auf ein weiches Tuch, das Erschütterungen dämpft.
- Üben Sie auf die Hülle des Laufwerks keinen Druck aus.
- Berühren Sie den Anschluss nicht.

Das Laufwerk ist sehr empfindlich. Falsche Handhabung kann einen Schaden verursachen oder zu dauerhaftem Datenverlust auf der Festplatte führen. Erstellen Sie vor dem Entfernen des Festplattenlaufwerks eine Sicherungskopie aller Daten auf der Festplatte und schalten Sie anschließend den Computer aus. Entfernen Sie das Laufwerk niemals, während das System in Betrieb oder im Standbymodus ist. Führen Sie die folgenden Schritte aus, um das Festplattenlaufwerk zu ersetzen:

• Schalten Sie den Computer aus. Trennen Sie den Wechselstromadapter und alle Kabel vom Computer.

**2** Schließen Sie den Computerbildschirm und drehen Sie den Computer um.

3 Entnehmen Sie das Akkuset.

Entfernen Sie das Optisches Laufwerk/Festplattenlaufwerk (HDD)/den Speicher/die CPU (Central Processing Unit)/die Abdeckung des Mini PCI-Express Card-Einschubfachs.

a. Entfernen Sie die Schrauben der Abdeckung des Fachs 1.

b. Entfernen Sie die Abdeckung des Fachs 2.

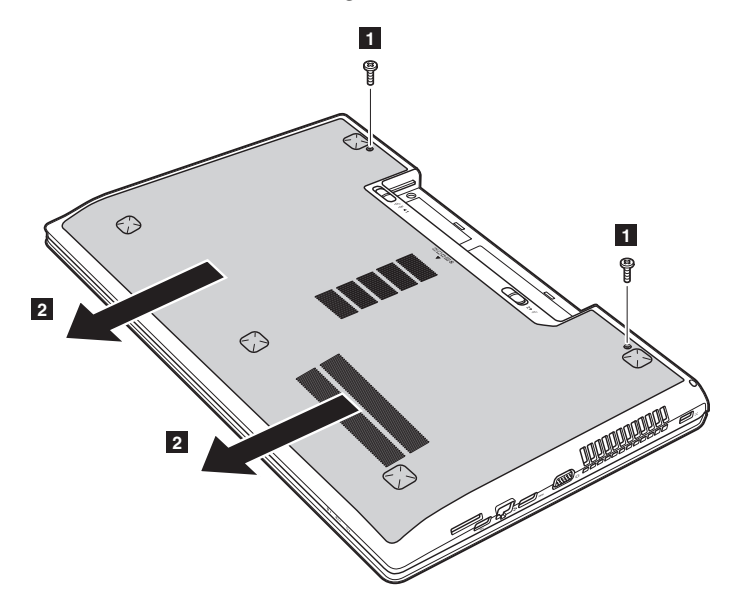

**6** Entfernen Sie die Befestigungsschrauben des Rahmens **3**.

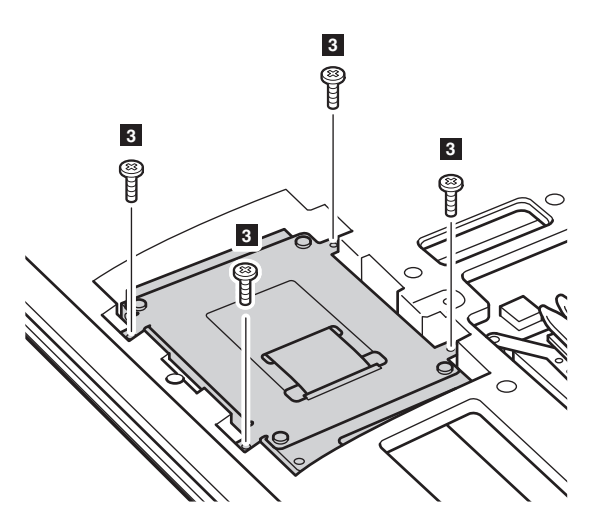

 6 Ziehen Sie den Verschluss des Festplattenlaufwerks in die vom Pfeil angezeigte Richtung
 4.

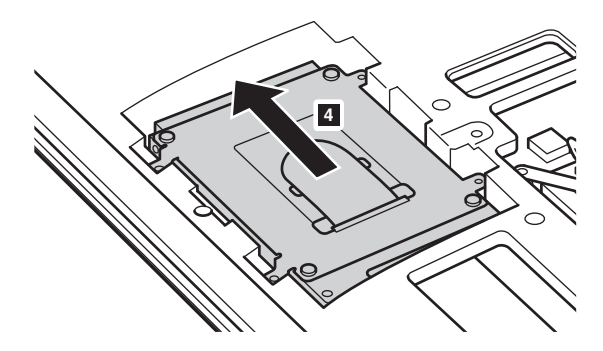

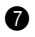

Tentnehmen Sie das in einem Metallrahmen gesicherte Festplattenlaufwerk 5.

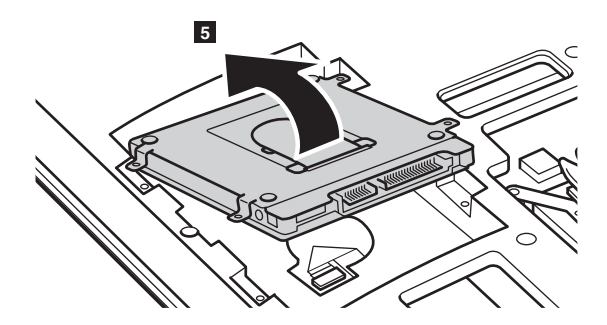

- B Entfernen Sie die Schrauben und lösen Sie den Metallrahmen vom Festplattenlaufwerk.
- 9 Befestigen Sie den Metallrahmen am neuen Festplattenlaufwerk und ziehen Sie die Schrauben fest.
- **1** Geben Sie das Festplattenlaufwerk vorsichtig in den Festplattenlaufwerk-Schacht, wobei der Verschluss nach oben gerichtet sein muss und die Anschlüsse sich gegenüberliegen müssen. Drücken Sie es fest in seinen Steckplatz.
- Setzen Sie die Befestigungsschrauben des Rahmens wieder ein.
- Nachdem Sie die Befestigungsklemmen mit den passenden Aussparungen verbunden haben, können Sie die Abdeckung des Fachs wieder einsetzen.
- B Setzen Sie die Schrauben wieder ein und ziehen Sie sie fest an.
- A Setzen Sie das Akkuset wieder ein.
- Drehen Sie den Computer wieder um.
- Schließen Sie den Wechselstromadapter und alle Kabel wieder an den Computer an.

### Austausch des Speichers

Erhöhen Sie das Speichervolumen in Ihrem Computer, indem Sie einen Schreib-Lese-Speicher mit Achtfach-Prefetch (Double Data Rate Three Synchronous Dynamic Random Access Memory - DDR3 SDRAM) in den Speichersteckplatz Ihres Computers einbauen - als Option verfügbar. DDR3 SDRAMs stehen mit verschiedenen Kapazitäten zur Verfügung.

#### Hinweise:

- Nutzen Sie nur jene Speichertypen, die von Ihrem Computer unterstützt werden. Wenn Sie einen optionalen Speicher falsch einbauen oder Speichertypen einsetzen, die nicht unterstützt werden, wird beim Starten des Computers ein Warnsignalton zu hören sein.
- Ausgewählte Modelle des Computers besitzen möglicherweise nur einen Speichersteckplatz. Beziehen Sie sich auf das tatsächliche Produkt. Der Vorgang des Speicheraustausches ist jedoch derselbe wie nachfolgend beschrieben.

Führen Sie zum Einbau eines DDR3 SDRAM die folgenden Schritte durch:

Berühren Sie einen Metalltisch oder ein geerdetes Metallobjekt, um die statische Elektrizität in Ihrem Körper zu verringern, da dies das DDR3 SDRAM beschädigen könnte. Berühren Sie bitte nicht den Kontaktrand des DDR3 SDRAM.

 Schalten Sie den Computer aus. Trennen Sie den Wechselstromadapter und alle Kabel vom Computer.

- Schließen Sie den Computerbildschirm und drehen Sie den Computer um.
- 4 Entnehmen Sie das Akkuset.
- Entfernen Sie das Optisches Laufwerk/Festplattenlaufwerk (HDD)/den Speicher/die CPU (Central Processing Unit)/die Abdeckung des Mini PCI-Express Card-Einschubfachs.

Entfernen Sie das DDR3 SDRAM, indem Sie gleichzeitig an beiden Rändern der Fassung die Riegel nach außen drücken. Bewahren Sie das alte DDR3 SDRAM für eine spätere Nutzung auf.

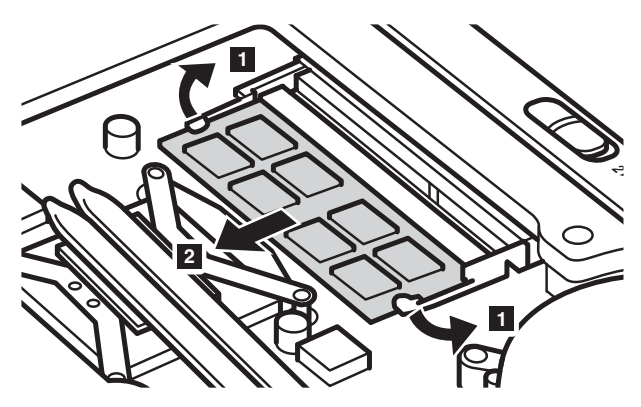

- Richten Sie die Einkerbung des DDR3 SDRAM mit der Ausbuchtung der Fassung aus und fügen Sie das DDR3 SDRAM vorsichtig in einem Winkel von 30-45° Grad ein.
- Drücken Sie das DDR3 SDRAM in die Fassung bis die Riegel an den Rändern der Fassung in ihrer geschlossenen Position einrasten.

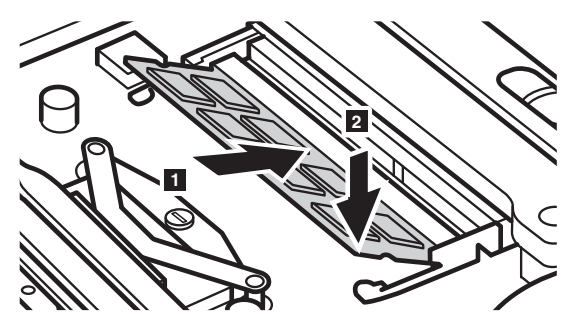

- Nachdem Sie die Befestigungsklemmen mit den passenden Aussparungen verbunden haben, können Sie die Abdeckung des Fachs wieder einsetzen.
- O Setzen Sie die Schrauben wieder ein und ziehen Sie sie fest an.
- 1 Setzen Sie das Akkuset wieder ein.
- Drehen Sie den Computer wieder um.
- Schließen Sie den Wechselstromadapter und alle Kabel wieder an den Computer an.

Hinweis: Wenn in dem Computer, den Sie warten, nur ein DDR3 SDRAM genutzt wird, muss die Karte in STECKPLATZ-0 (2): unterer Steckplatz) und nicht in STECKPLATZ-1 (2): oberer Steckplatz) eingebaut werden.

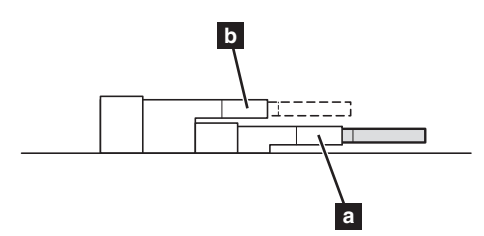

Stellen Sie durch die folgenden Schritte sicher, dass das DDR3 SDRAM korrekt eingebaut wird:

1 Schalten Sie den Computer ein.

Halten Sie während des Starts F2 gedrückt. Der Bildschirm des BIOS Setup-Dienstprogramms öffnet sich. Der Systemspeicher zeigt die Gesamtzahl der in Ihrem Computer eingebauten Speicher an.

### Austausch der WLAN-Karte

Führen Sie die folgenden Schritte aus, um die WLAN-Karte zu ersetzen:

- Schalten Sie den Computer aus. Trennen Sie den Wechselstromadapter und alle Kabel vom Computer.
- 2 Schließen Sie den Computerbildschirm und drehen Sie den Computer um.
- 3 Entnehmen Sie das Akkuset.
- Entfernen Sie das Optisches Laufwerk/Festplattenlaufwerk (HDD)/den Speicher/die CPU (Central Processing Unit)/die Abdeckung des Mini PCI-Express Card-Einschubfachs.

**5** Trennen Sie die zwei WLAN-Kabel (ein schwarzes, ein weißes) **1**.

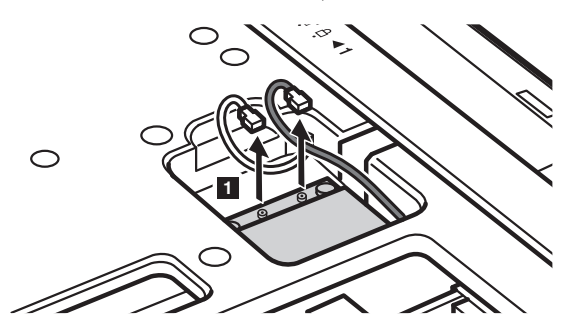

**Hinweis:** Bei ausgewählten Modellen könnte die WLAN-Karte nur ein Kabel besitzen (schwarz).

6 Entfernen Sie die Schraube, welche die WLAN-Karte sichert 2.

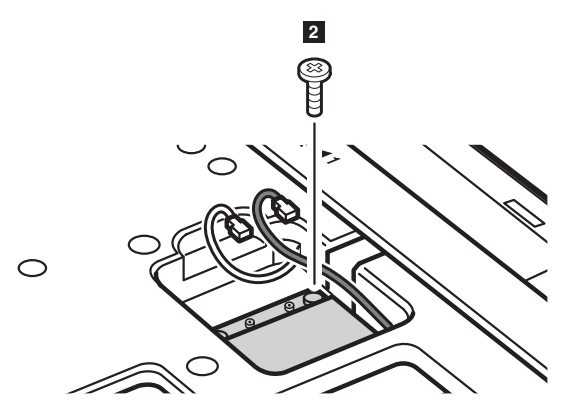

7 Entnehmen Sie die WLAN-Karte 3.

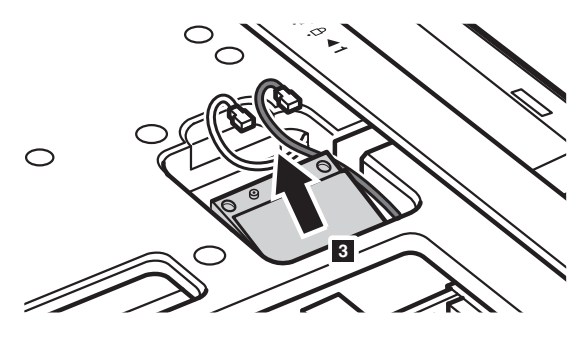

- 8 Bauen Sie die neue WLAN-Karte ein.
- 9 Setzen Sie die Schraube wieder ein und ziehen Sie sie fest an.
- Verbinden Sie wieder die zwei WLAN-Kabel (ein schwarzes, ein weißes).

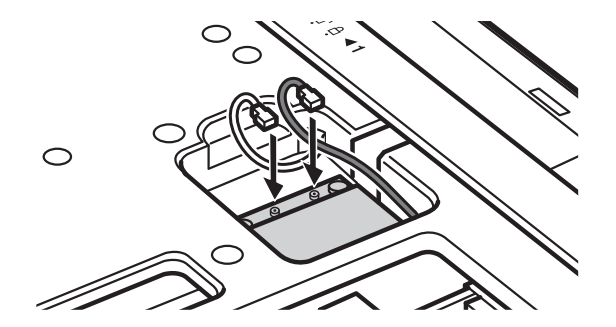

Hinweis: Bei Einbau oder Wiedereinbau der WLAN-Karte:

- Bei Modellen mit einer WLAN-Karte mit zwei Kabeln:
  - a Stecken Sie das schwarze Kabel (MAIN) in die Buchse mit der Aufschrift M (Main).
  - **b** Stecken Sie das weiße Kabel (AUX) in die Buchse mit der Aufschrift A (Aux).
- In Modellen mit WLAN-Karten mit nur einem Kabel stecken Sie das schwarze Kabel (MAIN) in die Buchse mit der Aufschrift M (Main).

Bauen Sie die Abdeckung des Fachs wieder ein und ziehen Sie die Schrauben fest.

② Setzen Sie das Akkuset wieder ein.

- B Drehen Sie den Computer wieder um.
- Schließen Sie den Wechselstromadapter und alle Kabel wieder an den Computer an.

### Entfernen des optischen Laufwerks

Führen Sie die folgenden Schritte aus, um das optische Laufwerk zu entfernen:

- Entfernen Sie das Optisches Laufwerk/Festplattenlaufwerk (HDD)/den Speicher/die CPU (Central Processing Unit)/die Abdeckung des Mini PCI-Express Card-Einschubfachs.
- 2 Entfernen Sie die Schraube, die in Abbildung 1 angezeigt wird.
- 3 Ziehen Sie das optische Laufwerk vorsichtig heraus 2.

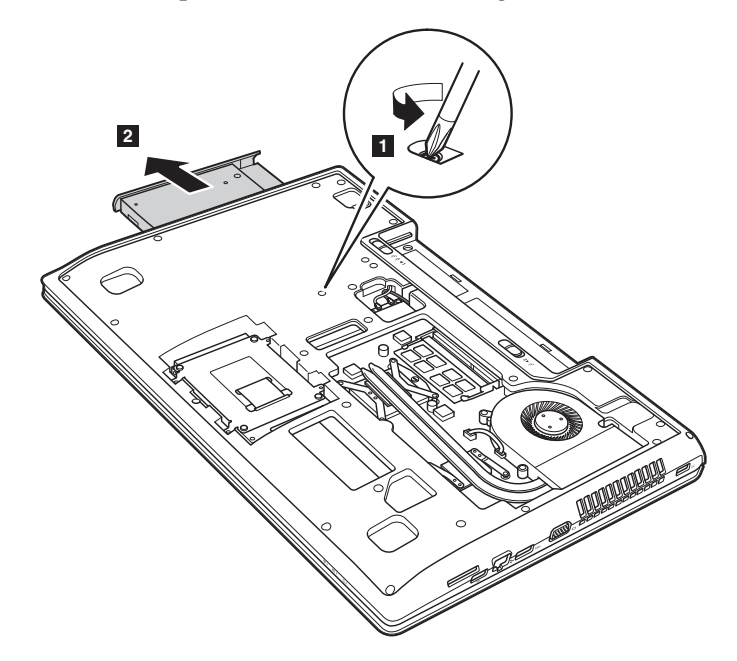

Die folgende Tabelle zeigt eine Liste der durch den Kunden austauschbaren Teile (CRUs - Customer Replaceable Units) Ihres Computers an und informiert Sie, wo Sie Anleitungen zum Austausch finden.

|                                   | Setup-Poster | Bedienungsanleitung |
|-----------------------------------|--------------|---------------------|
| Wechselstromadapter               | 0            |                     |
| Netzkabel für Wechselstromadapter | 0            |                     |
| Akkuset                           | 0            | 0                   |
| Öffnungen für Zugang von unten    |              | 0                   |
| Festplattenlaufwerk               |              | 0                   |
| Speicher                          |              | 0                   |
| WLAN-Karte                        |              | 0                   |
| Optisches Laufwerk                |              | 0                   |

### Marken

Die folgenden Bezeichnungen sind Marken oder eingetragene Marken von Lenovo in Deutschland und/oder anderen Ländern.

Lenovo OneKey

Microsoft und Windows sind Marken der Microsoft Corporation in den USA und/oder anderen Ländern.

Sonstige Firmen-, Produkt- oder Dienstleistungsnamen sind möglicherweise Marken oder Dienstleistungsmarken Dritter.

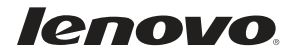